## - MS Windows cihazlarda eduroam CAT uygulaması ile ağa bağlanma

• Tarayıcımızdan <u>cat.eduroam.org</u> sitesine giriyoruz. Eduroam yükleyiciyi indirmek için butona basıyoruz.

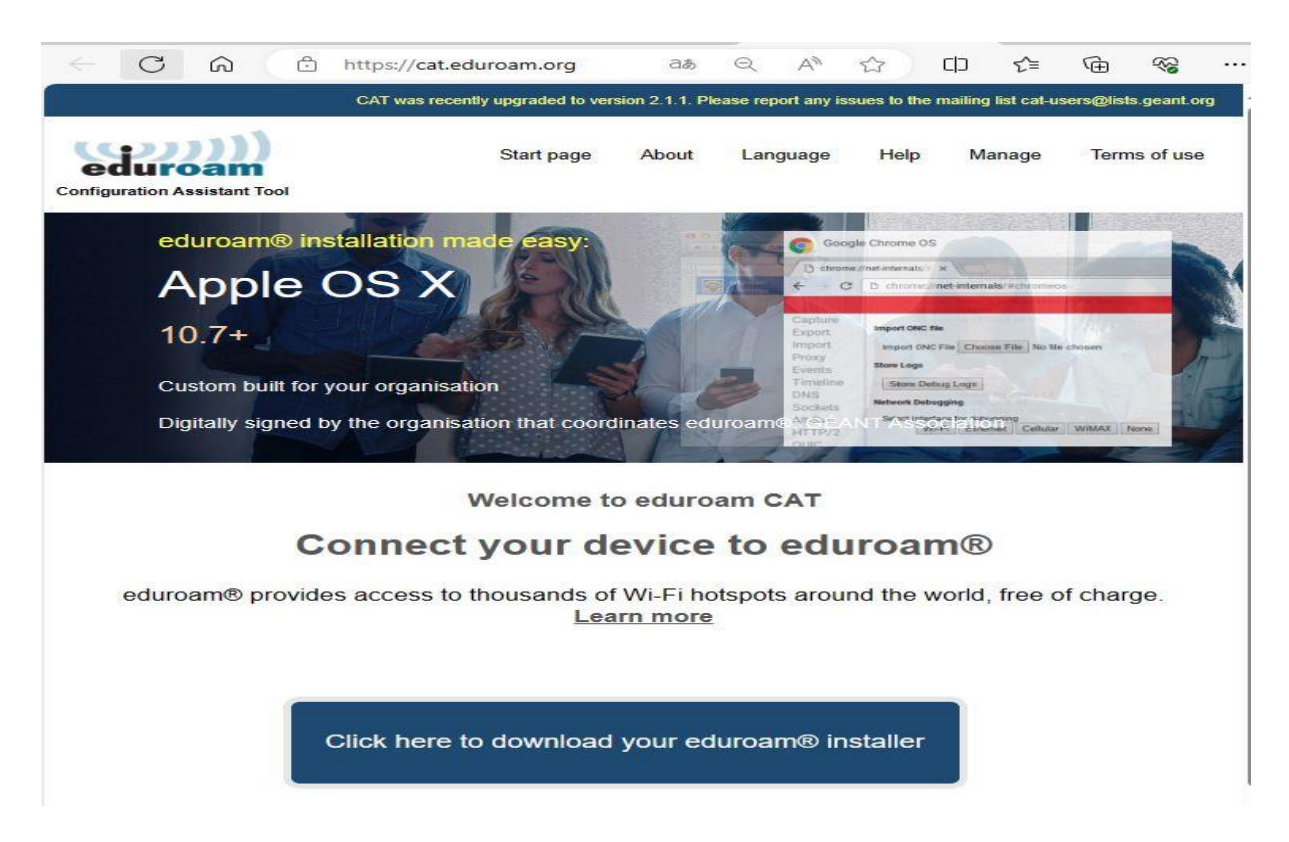

## • Açılan ekranda üniversitemizi seçiyoruz.

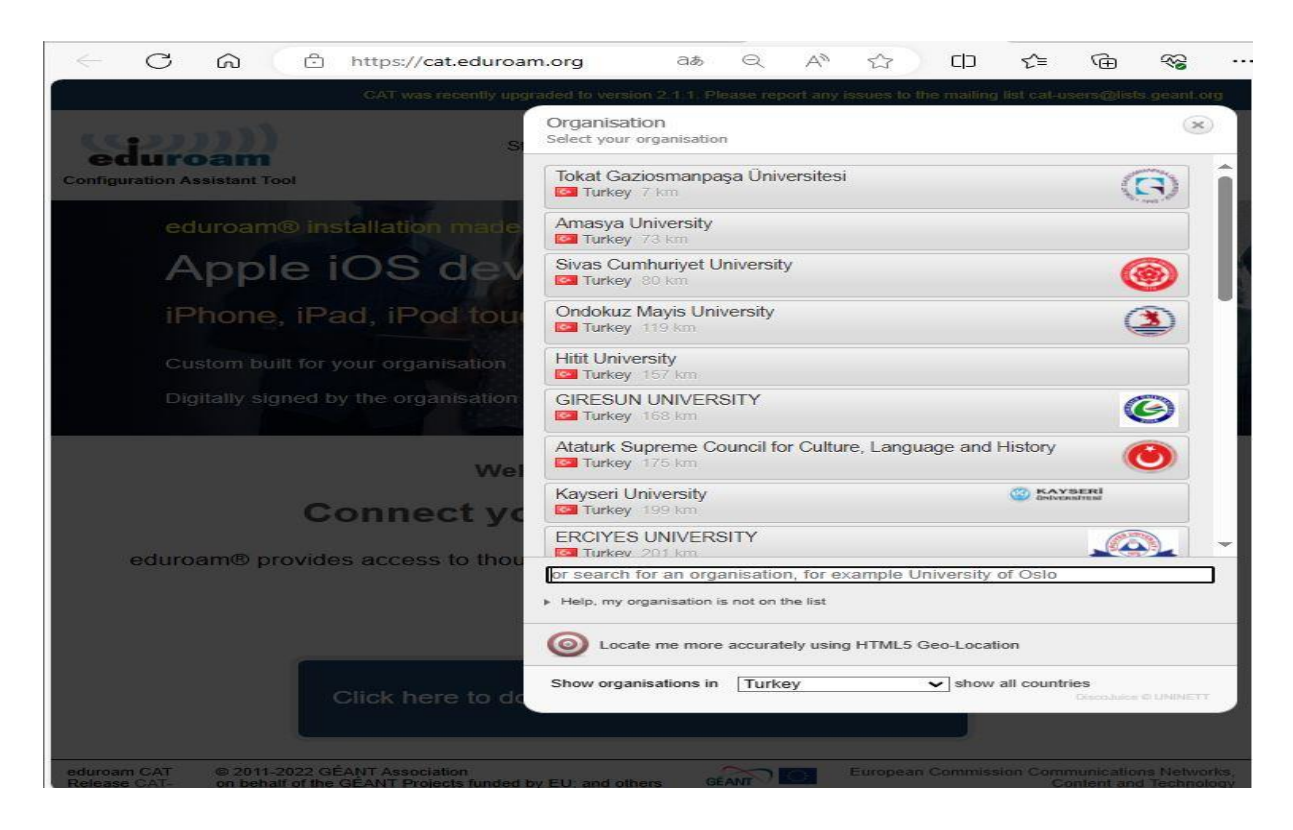

## • Yükleyiciyi indirmek için eduroam butonuna tıklıyoruz.

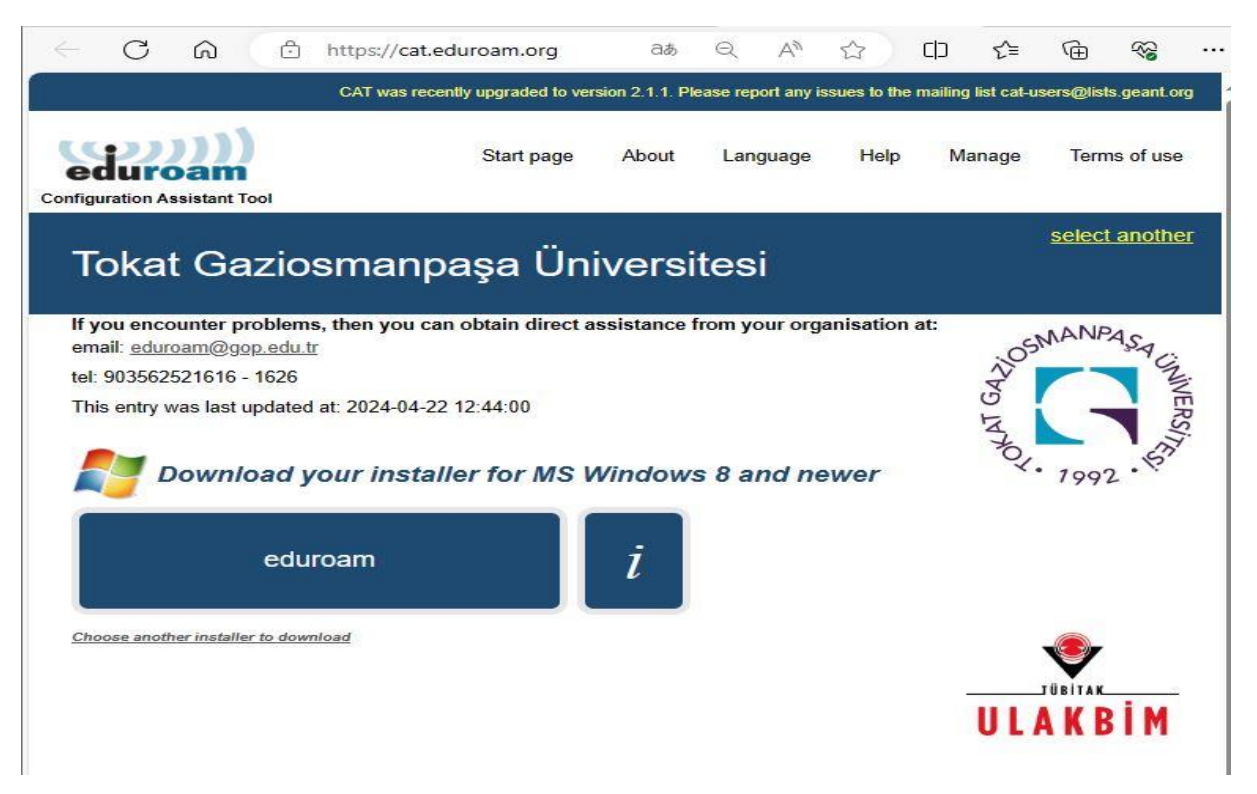

## İndirme tamamlandığında çalıştırıyoruz.

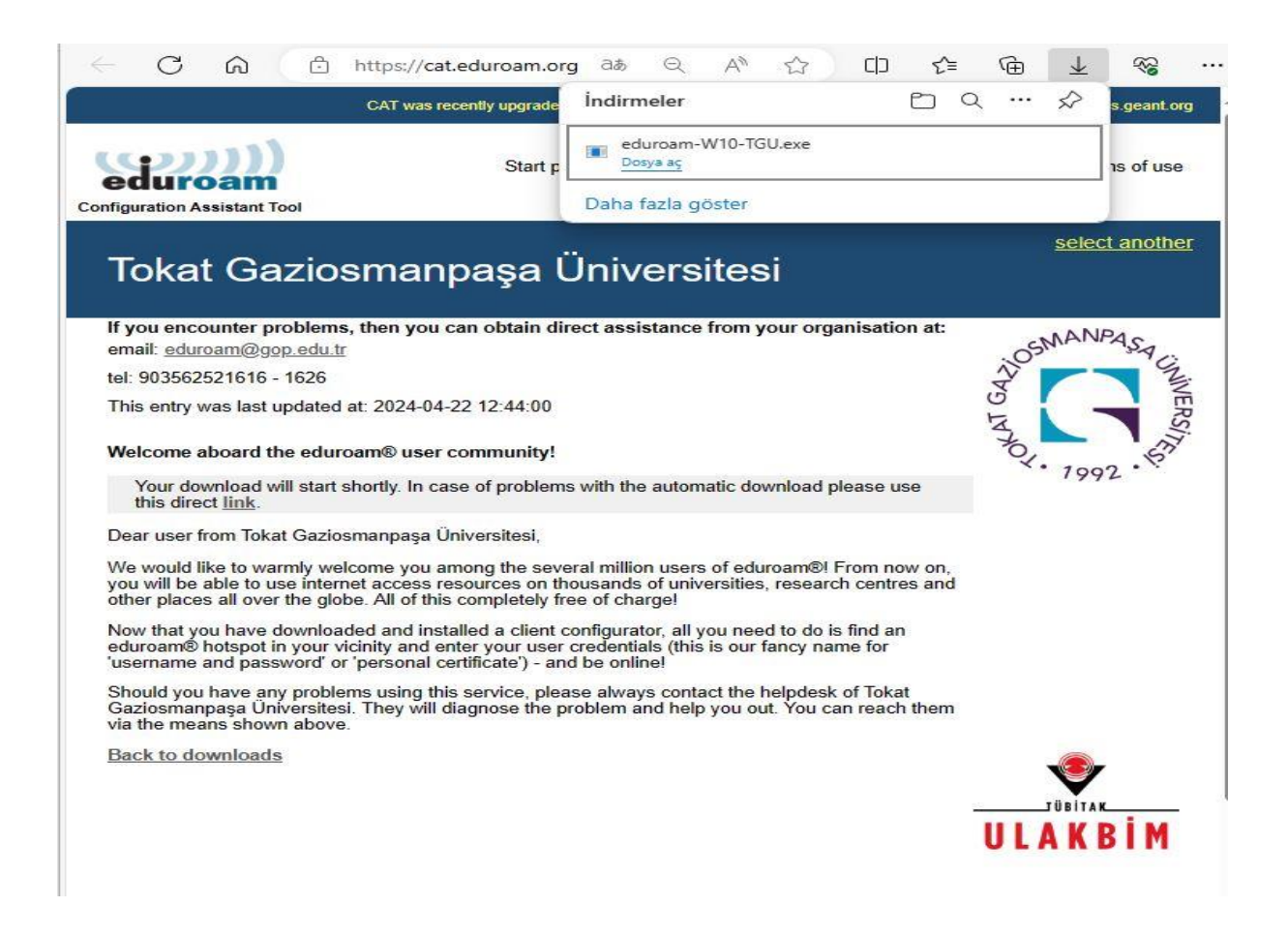

• İlk ekranı geçip ikinci ekranda kullanıcı adımızı ve parolamızı girdikten sonra kurulumu bitiriyoruz.

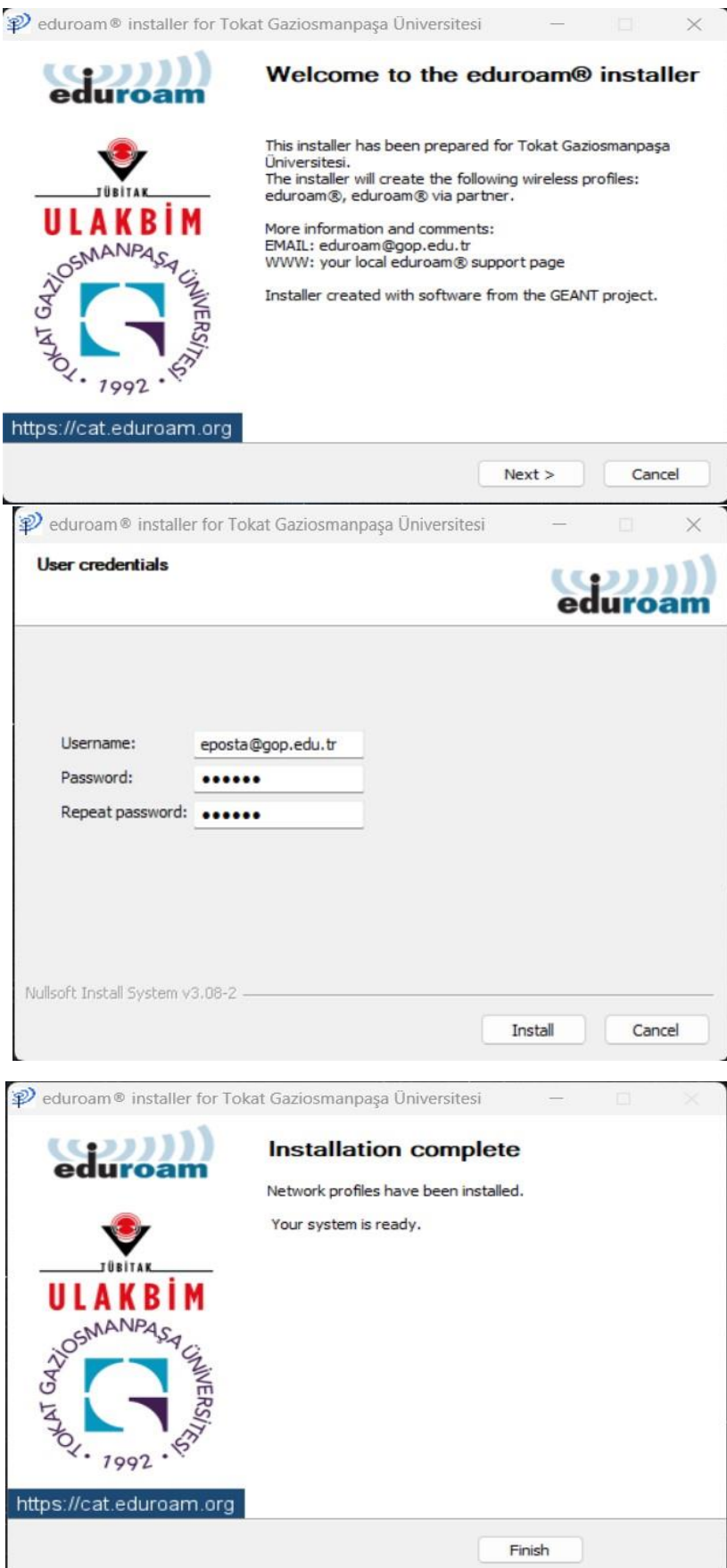